Siemens PLM Software

Greater China Technical Tips & News Hot Line:800-810-1970

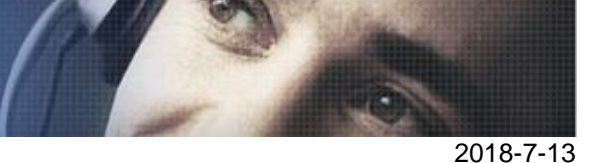

# Siemens PLM Software 技術技巧及新聞

歡迎流覽《Siemens PLM Software 技術技巧及新聞》,希望它能成為 Siemens PLM Software 技術支援團隊將 Siemens PLM Software 最新產品更新、技術技巧及新聞傳遞給用戶的一種途徑

#### Date: 2018/07/13

#### **NX News**

# 1. Maintenance Release NX 12.0.2 發佈

Maintenance Release NX 12.0.2 正式發佈, Siemens PLM download server 同步提供 補丁下載服務。

NX 12.0.2 不僅包含軟體更新補丁,同時還提供單獨的軟體説明文檔 documentation 更新補丁包。您可以通過下面方法下載到所有補丁包。

在您的流覽器中輸入下面位址:

https://download.industrysoftware.automation.siemens.com/download.php

Note: 需要使用有效的 WebKey 登錄。

在左側的產品過濾導航中,選擇產品 NX。

在右側的詳細分類中,按照下面步驟選擇展開,找到需要的下載的內容

Product updates à Maintenance-release NX12à [platform].

| Download                        | Upload Help Useful Link                                                            |
|---------------------------------|------------------------------------------------------------------------------------|
|                                 | Search for File Name for Full Product or Product Updates Search                    |
| NX                              | 26. dors. help.12.0.1.r1 sha256 tvt - 198 hvtes - Feh 21.2018 100                  |
| NX                              | 27. docs_help-12.0.1.r1.zip - 171,298,219 bytes - Feb 21, 2018 - View Contents 🕅   |
| NX CAST                         | 28. docs_help-12.0.2.README.TXT - 3,568 bytes - Jul 12, 2018 New! 10               |
|                                 | 29. docs_help-12.0.2.sha256.txt - 193 bytes - Jul 12, 2018 New! 🖤                  |
| NXCP                            | 30. docs_help-12.0.2 zip - 506,863,181 bytes - Jul 12, 2018 - View Contents New! 💟 |
| NX EAP - BETA                   | 31. nx-12.0.1.r1.README.TXT - 5,815 bytes - Mar 5, 2018                            |
| NX EAP - CAM                    | 32. nx-12.0.1.r1.README.txt - 6,464 bytes - Mar 16, 2018                           |
| NX EAP - Deployment preparation | 33. NX-12.U.1.71.SN2256.XX - 5/1 Dytes - Feb 21, 2018                              |
|                                 | 35. nx-12.0 1 r1 z02 - 2 147 483 648 hytes - Feb 21 2018                           |
| NX EAP - Partners               | 36 nx-12 0 1 r1 zip - 1 135 328 859 bytes - Feb 21, 2018 - View Contents           |
| NX EAP - Test Validation        | 37. nx-12.0.2.README.TXT - 5,668 bytes - Jul 12, 2018 New!                         |
| NX Marine Drafting Add Ons      | 38. nx-12.0.2.sha256.bt - 558 bytes - Jul 12, 2018 New!                            |
| NX Nastran                      | 39. nx-12.0.2.z01 - 2,097,152,000 bytes - Jul 12, 2018 New!                        |
| Nastrali                        | 40 ny-12 0 2 z02 - 2 097 152 000 bytes - Jul 12 2018 New!                          |

下載並安裝補丁

Greater China Technical Tips & News Hot Line:800-810-1970

2018-7-13

#### **Teamcentet Tips**

# 2. <u>不登錄 Teamcenter 用戶端的狀態下, 直接啟動 NX Manager 的腳本.</u>

#### 問題/症狀:

是否有辦法直接登錄 NX Manager, 而不用啟動 Teamcenter 的用戶端?

# 解決方法:

可以的,有時候登錄 Teamcenter 會比較慢,不輸入密碼也可以減少登錄啟動的時間,請看 下面的啟動登入指令檔,使用者可以根據自己的需要修改 相應的內容:

# @ECHO OFF TITLE NX11 Manager Mode cd /D d:\ rem ====設置使用者的環境變數====== set NXPATH=d:\siemens\NX11 set UGII\_ENABLE\_TC\_NAVIGATOR=1 set UGII\_BASE\_DIR=%NXPATH% set UGII\_ROOT\_DIR=%UGII\_BASE\_DIR%\ugii set TC\_ROOT=C:\Teamcenter10 set FMS\_HOME=C:\Teamcenter10\tccs rem =====這是 2 層的啟動方式====== set TC\_DATA=\\TcServer\tcdata rem =====下麵的是4 層的啟動====== rem set UGII\_UGMGR\_COMMUNICATION=http rem set UGII\_UGMGR\_HTTP\_URL= 8080/tc rem ----直接登錄, 不需要帳號密碼---set vm\_user=infodba set vm\_pawd=%vm\_user% %ugii\_root\_dir%\ugraf.exe -pim=yes -u=%vm\_user% -p=%vm\_pawd% -nx pause

exit

Software

Greater China Technical Tips & News Hot Line:800-810-1970

2018-7-13

# 3. <u>如何解決升級過程中 preferences\_manager error 10004 錯誤?</u>

## 問題:

升級到 Teamcenter11.5 的過程中可能會遇到如下問題:

Requested license could not be retrieved

Login with -pf option failed! Error code = 70105 (POM\_inst\_not\_loaded)

preference\_manager syslog 顯示下面的資訊:

ERROR - 2018/07/05-23:12:35.000 UTC - Nold - -10004: error\_-10004 - Error -10004 asking number of AUTHOR licenses purchased: License Error, server not connected. -Teamcenter.CoreModelGeneral.tc at

d:\workdir\tc115w0616\_64\src\core\tc\check\_license.cxx(5139)

ERROR - 2018/07/05-23:12:35.000 UTC - Nold - 5: Invalid file name. - No teamcenter\_admin license available - Teamcenter.CoreModelGeneral.tc at d:\workdir\tc115w0616\_64\src\core\tc\check\_license.cxx(1613)

# 解決方法:

從許可證日誌中找到了原因:

19:12:30 (ugslmd) Request denied: Client (11.15) newer than Vendor Daemon (11.13). (Version of vendor daemon is too old. (-83,21049:10054 ""))

更新 PLMLicenseServer, 運行:

Tc11.5 kit\additional\_applications\SPLMLicenseServer\_v9.0.0\_win\_setup.exe

重新運行 TEM 繼續完成補丁安裝。

Greater China ME&S Service Team PRC Helpdesk (Mandarin): 800-810-1970/021-22086635 Taiwan Helpdesk (Mandarin): 00801-86-1970 HK Helpdesk (Cantonese): 852-2230-3322 Global Technical Access Center: <u>http://www.siemens.com/gtac</u> Siemens PLM Software Web Site: <u>http://www.plm.automation.siemens.com/zh\_cn/</u>

此e-mail newsletter 僅提供給享有產品支援與維護的Siemens PLM 軟體使用者。當您發現問題或 希望棄訂,請發送郵件至 <u>helpdesk cn.plm@siemens.com</u>聯繫,如棄訂,請在標題列中注明"棄 訂"